# Programiranje korisničkog interfejsa

Uzorci dizajna

# Uzorci dizajna

• Uzorci su dobra rešenja za većinu problema

– Osnovni GUI uzorci:

- Tidwell (<u>http://designinginterfaces.com/</u> http://designinginterfaces.com/firstedition/),
- Salaakso (<u>http://www.cs.helsinki.fi/u/salaakso/patterns/index.html</u>)
- User Interface Design Patterns (http://ui-patterns.com/)
- Vrste uzoraka koje ćemo obraditi
  - Akcije i komande
  - Forme i kontrole

# Akcije i komande -Uzorci

- 1. Button Groups (Grupe dugmića)
- 2. Hover Tools
- 3. Action Panel (Panel sa akcijama)
- 4. Prominent "Done" Button (Dugme koji signalizira kraj akcije)
- 5. Smart Menu Items (Pametne stavke u meniju)
- 6. Preview (Prikaz)
- 7. Progress Indicator (Indikator napretka)
- 8. Cancelability (Mogućnost otkazivanja)
- 9. Multi-Level Undo (Povratak na predhodna stanja)
- 10. Command History (Istorija komandi)
- 11. Macros (Makroi)

# Grupe dugmića

- Koriste se kada je na interfejsu potrebno prikazati puno akcija
- Postoji potreba da sve akcije budu vidljive
- Neophodno je vizuelno ih organizovati tako da ne budu haoticne i teske za uočavanje
- Akcije koje ne špripadaju istom polju neće biti u istoj grupi
- Google docs 4 grupe dugmića

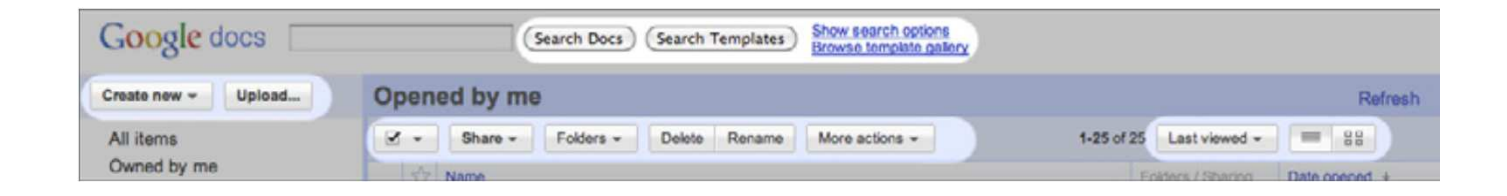

# Grupe dugmića

- Gestaltov princip grupisanja i kompletnosti se primenjuje
- Svi tasteri u grupi treba da imaju isti grafički tretman: border, boja, visina i / ili širina, stil, dinamički efekat...
- Poželjno je da budu u istom redu ili koloni u zavisnosti od širine
- Ako dugmići obavljaju akciju nad nekim objektom staviti ih levo ili desno od objekta, ispod objekta je najčešće najlošije rešenje (blind spot)

# Grupe dugmića

 Microsoft Word and Adobe Flash Builder – prepoznatljivi primeri grupisanja

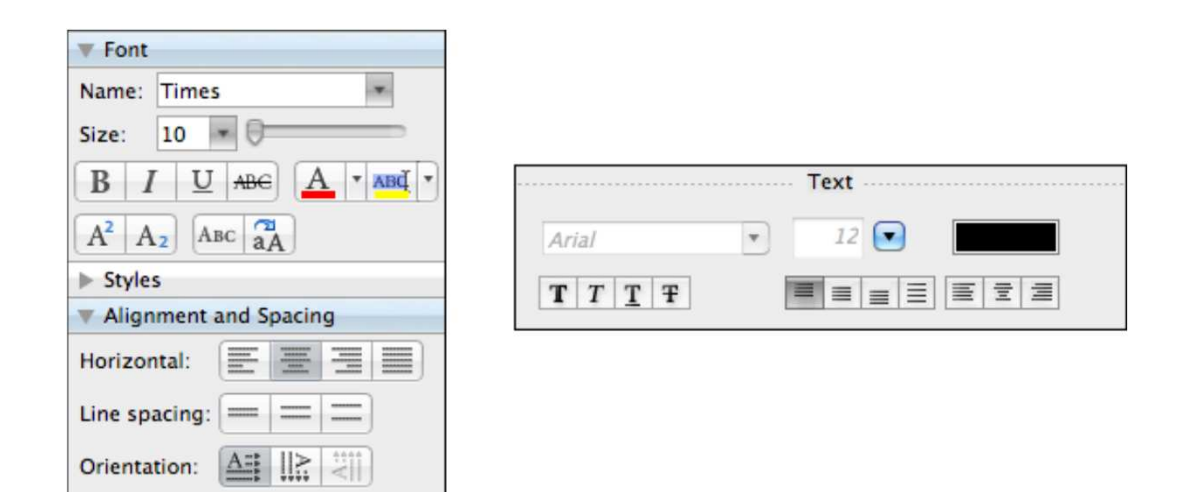

- Akcije koje su sakrivene dok korisnik ne pređe mišem preko željenog objekta
- Twitter

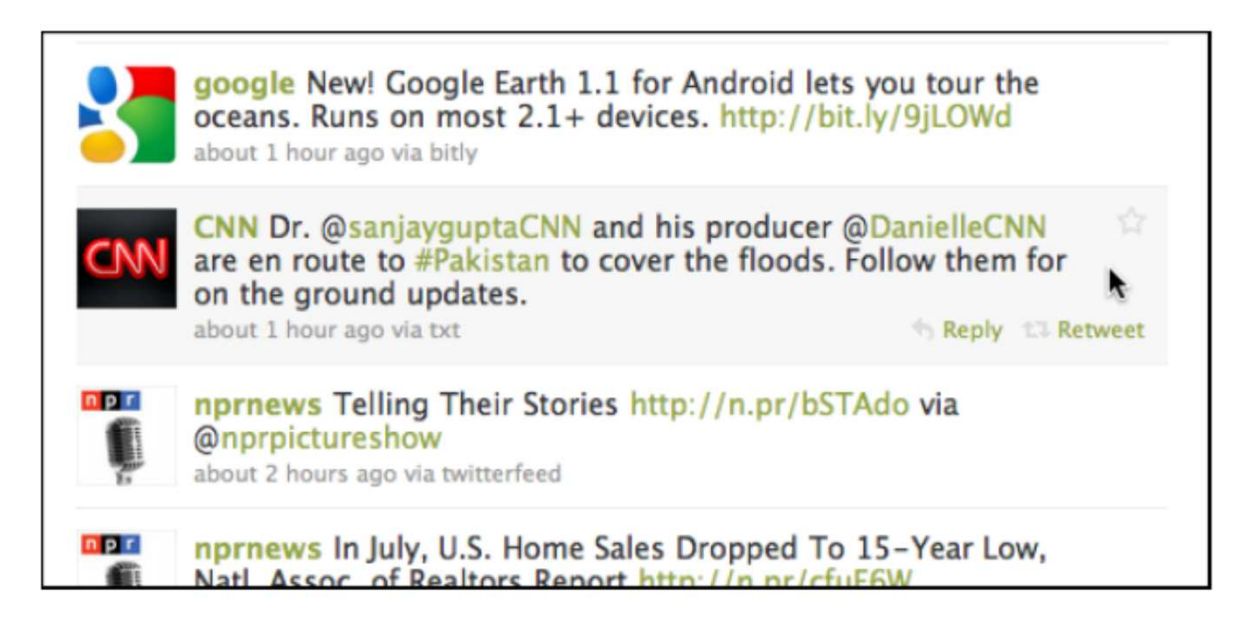

- Koristi se kada postoji veliki broj akcija koje treba prikazati na interfejsu
- Akcije koje kada se stave preopterećuju dizajn, ali su neophodne
- Najčešće se koriste kod lista slika, poruka nad kojima je moguće obaviti veći broj akcija
- Van vidokruga su, pojavljuju se kada su neophodni, kada se fokus prebaci na traženi objekat

- Ostaviti dovoljno prostora za hover akcije
- Ne koristiti animacije i tranzicije, prikazati akcije odmah
- Promeniti boju pozadine objekta preko kojeg se prešlo mišem i za koji se pojavljuju akcije
- Mogu da se koriste kao alternativa drop-down i pop-up menijima

• Grooveshark – prikaz akcija po pesmi

| Home            | Popular Music                      |                   |                                     |  |
|-----------------|------------------------------------|-------------------|-------------------------------------|--|
| My Library      | Today This Month                   |                   |                                     |  |
| People          | ▶ Play All 	 + Add All             |                   | Sort by Popularity 🐱 Search in page |  |
| Favorites       | Name                               | te artist         | Album                               |  |
| Now Playing     |                                    |                   |                                     |  |
|                 | Dynamite                           | Taio Gruz         | Pokstarr                            |  |
| Smart Playlists | Picin' Sole                        | Jasor DeRillo     | Jason Derülo                        |  |
| Popular         | Love the Way You Lie (Dirty)       | Eninem Pt. Rhanna | Love the Way You Lie-PromoOM        |  |
| Playlis to      | California Gurls (Feat. Snoop Dog. | Katy Perry        | California Gerits                   |  |
| + New Playlist  | Bulletproof                        | La Roux           | La Roux                             |  |
|                 | Airplanes (Feat. Eminein & Hayle   | B.o.B             | The Adventures Of Bobby Ray         |  |
|                 | Love the Way You Lie               | Eninem            | Recovery                            |  |
|                 | Billonaire (Feat. Bruno Mars)      | Travie Mccoy      | Bilioraire                          |  |
|                 | Hey, Soul Sister                   | 🖤 Train           | Save, Me San Francisco              |  |
|                 | Young Forever (Featuring Mr Hu     | Anv-7             | The Blueprint 3                     |  |
|                 | Love The Way You Lie ft. Rhenna    | Add to Favorites  | Recovery                            |  |
|                 | OMG (Feat. Will I.A.m)             | Usher             | Raymond v. Raymond                  |  |
|                 | Break Your Heart                   | Taio Oruz         | Brook Your Hoart                    |  |
|                 | Drop the World (feat. Eminem)      | LilWzyne          | Rebinh                              |  |
|                 | No. Afraid                         | Eninem            | Recovery                            |  |
|                 | Teenage Dream                      | Katy Perry        | Teenage Dream                       |  |

 Zillow – akcije vidljive ali sive, kada se pređe mišem preko pojavljuju se sa jačim bojama

| I THE SEAL OF | 0 Concord F               | d. Lot 1, Weston                       | MA                                                                          | FEATURED                |
|---------------|---------------------------|----------------------------------------|-----------------------------------------------------------------------------|-------------------------|
|               | House For<br>Monthly Payr | r Sale: \$950,000<br>ment: \$3,788     | See current rates on Zillow                                                 |                         |
| Same The      | Beds:<br>Baths:           | Sqft:<br>Lot:                          | Days on Zillow: 66<br>Built:                                                |                         |
| 🖴 3 Photos 👻  | 🤍 Save                    | 👃 Alerts 🛛 🚨 C                         | iontact 🛛 🔷 Similar Sold                                                    |                         |
| KUNSA -       | 21 Crescent               | St, Weston, MA                         |                                                                             | FEATURED                |
|               | House For<br>Monthly Payr | r Sale: \$1,695,000<br>ment: \$6,758   | <ul> <li>\$100,000 (Jul 21)</li> <li>See current rates on Zillow</li> </ul> |                         |
|               | Beds: 5<br>Baths: 3.5     | Sqft: 3,686<br>Lot: 68,712             | Days on Zillow: 109<br>Built: 1812                                          | •                       |
| 🖾 16 Photos 👻 | 🤍 Save                    | 👃 Alerts 🛛 🚨 C                         | Contact 🛛 🏠 Similar Sold                                                    |                         |
|               | 48 Myles St               | andish Rd, Westo                       | n, MA                                                                       | FEATURED                |
| Convertier .  | House For<br>Monthly Payr | or Sale: \$3,495,000<br>ment: \$13,936 | See current rates on Zillow                                                 | COLDRIVELL<br>BANKER CI |
|               | Beds: 5<br>Baths: 6.5     | Sqft: 10,600<br>Lot: 65,340            | Days on Zillow: 138<br>Built: 2006                                          |                         |
| 🖾 6 Photos 🕶  | 🖤 Save                    | 👃 Alerts 🛛 🚨 C                         | iontact 🛛 🍲 Similar Sold                                                    |                         |

• Mogu da se koriste za prikaz kontorla

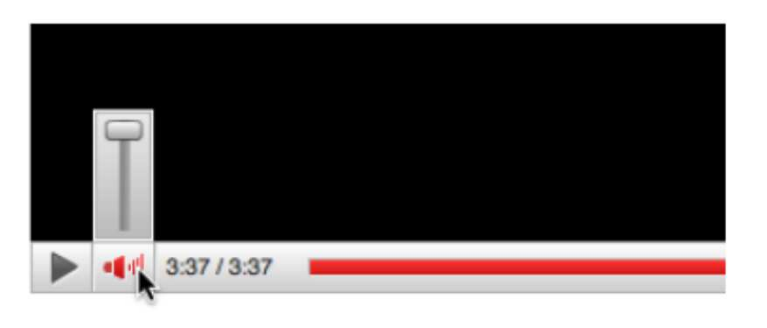

#### Panel sa akcijama

- Umesto da se koristi meni, grupa akcija može da bude stalno vidljiva
- Akcije za jedan objekat, ali ih je previše za hover
- Vidljivije su nego kada se nalaze u meniju
- Sloboda da se akcije organizuju na različite načine

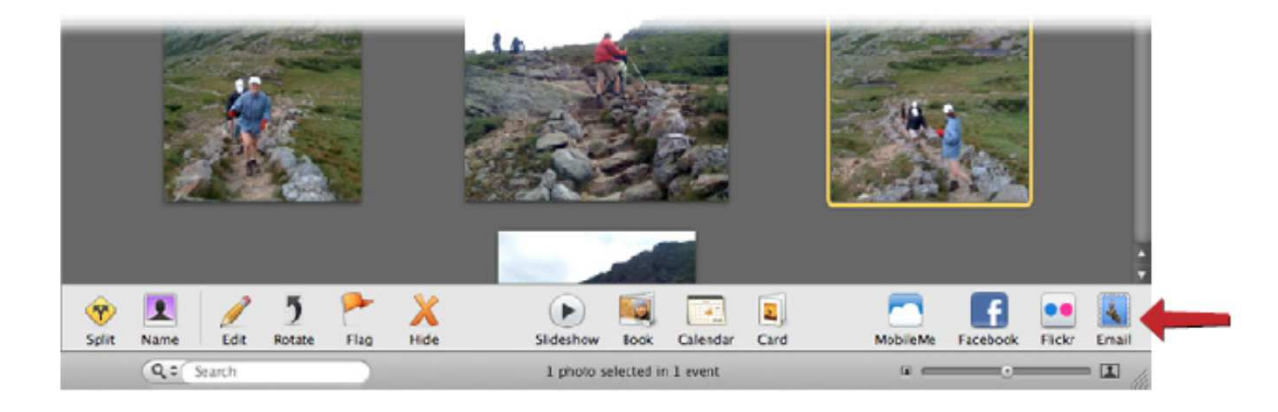

#### Panel sa akcijama

#### • Picasa

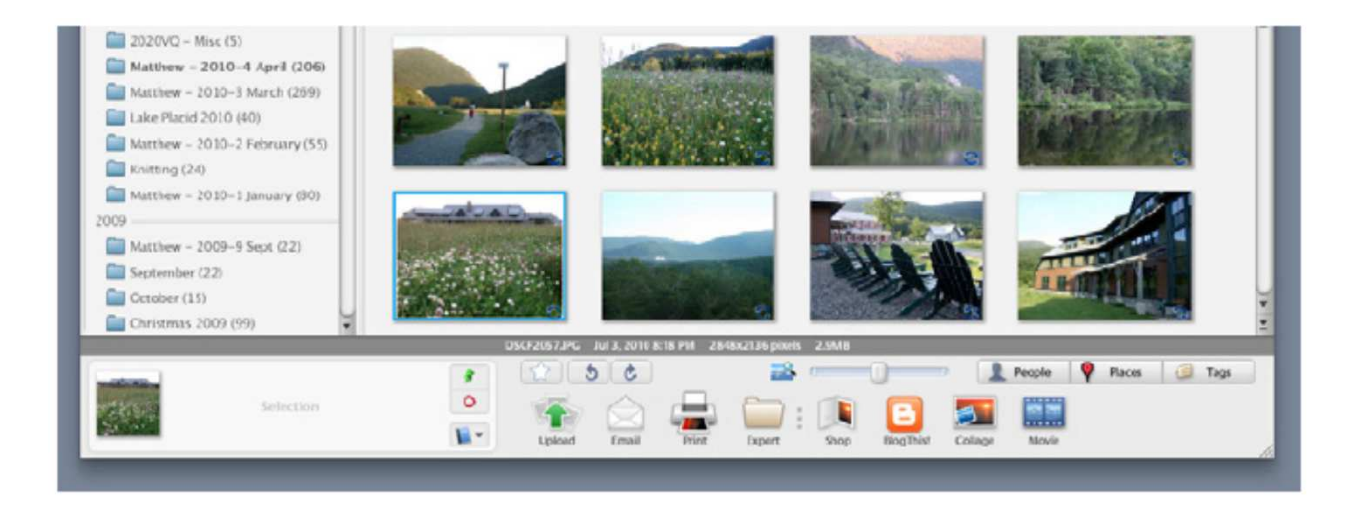

#### Panel sa akcijama

Picasa – za korisnike sa više iskustva

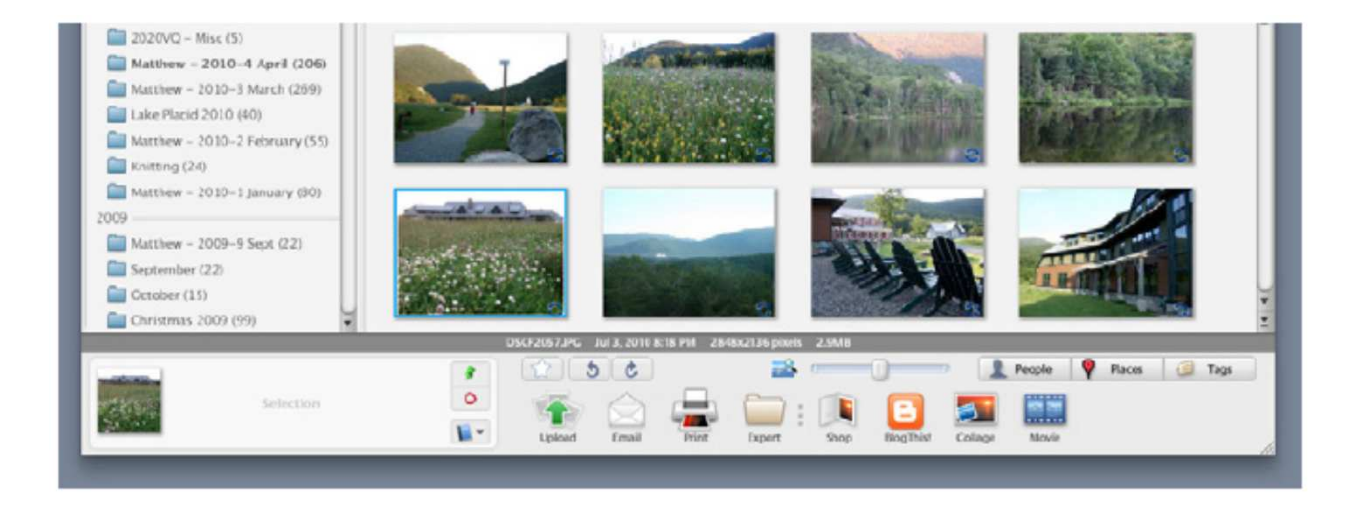

- Done, Submit, Ok, Continue dugmići
- Vidljivo istaknuto dugme koje signalizira kraj akcije
- Više izgleda kao dugme nego kao tekst
- Dugme većih dimenzija koje ima jasno definisan border, jarku boju, boldovan tekst
- To će mu pomoći da bude istaknuto u odnosu na ostali sadržaj

| one hour courses.                                                               | 🚍 Your Shop                       | oping Cart   Your Account   Sign In   Contact Us |
|---------------------------------------------------------------------------------|-----------------------------------|--------------------------------------------------|
|                                                                                 | l w                               | vant to improve my Search                        |
| management leadership communication                                             | creativity customer service       | project management job search blog               |
| existing user                                                                   |                                   |                                                  |
| E-mail Address:                                                                 |                                   |                                                  |
| Password:                                                                       |                                   |                                                  |
|                                                                                 | sign in                           |                                                  |
|                                                                                 | Forgot your password?             |                                                  |
| Your personal information is safe. View our privacy policy. All fields required |                                   |                                                  |
| First Name:                                                                     |                                   |                                                  |
| Last Name:                                                                      |                                   |                                                  |
| Allas                                                                           |                                   | What's this?                                     |
| E-mail Address:                                                                 |                                   |                                                  |
| Re-enter E-mail Address:                                                        |                                   |                                                  |
| Password                                                                        |                                   |                                                  |
| Re-enter Password:                                                              |                                   |                                                  |
|                                                                                 | create account                    |                                                  |
| About Us   Privacy                                                              | Policy   Terms of Use   ©2010 One | Hour Courses                                     |

• JetBlue, Kayak, Southwest

| Book a flight                                                                                                    |                                                 |                                                                     | Mar Par Hard                           |
|----------------------------------------------------------------------------------------------------|-------------------------------------------------|---------------------------------------------------------------------|----------------------------------------|
| Recent searches: BOS to SEA                                                                                                    | Round-trip     One-way                          | Multi-city Weekend                                                  | Air Car Hotes                          |
| Round trip     One way <u>Multiply</u>                                                                                                    | From                                            | Te                                                                  | Round Trip      One-Way                |
| Where from?                                                                                                    | BOS                                             |                                                                     | From                                   |
|                                                                                                    | Include nearby airports or <u>select custom</u> | <ul> <li>Include nearby airports or <u>select custom</u></li> </ul> | To                                     |
| Where to?                                                                                                    | Descent (Readels)                               | Balance / Sociales                                                  | Depart Return                          |
| Date to leave?                                                                                                    | 09(19/2010 Anvine 1                             | 09/26/2010 Anvtime                                                  | 1 Adult age 🛊 0 Seniors 65 🛊           |
| Date to return?                                                                                                    | Sun, Sep 19 2010                                | Sun, Sep 26 2010                                                    | Froma Cade                             |
| 1 Adult Rt. Involuen?                                                                                                    | 1 traveler 0 Economy 0                          | 🗌 Prefer Nonstop                                                    | Where We Fly<br>Advanced Search Search |
| 0 Kids  C Lap infants  C Lap infants | Compare hundreds of travel sites at once        | Search                                                              |                                        |
| Fare type:<br>O Lowest O Refundable O Points                                                                                                    |                                                 |                                                                     |                                        |
| Find flights<br>For special needs, miners, pels and                                                                                                    |                                                 |                                                                     |                                        |

• American Airlines - dugme premalo, previše udaljeno od kraja forme, preblizu ivici i previše liči na ostale elemente

| Book Flights ? View/Chan<br>Book:  Flight Only Flight & Ho             | nge Reservations   Flight Check-In<br>tel - Savel                     |
|------------------------------------------------------------------------|-----------------------------------------------------------------------|
| Traveling:  Round-Trip One-Way <u>Multi-City</u> From: Lookup          | Advantage' Redeem Miles Beta Looking For Destination Ideas To: Lookup |
| Airports Within 0 Miles \$ Departure Date : Month \$ Day \$ Morning \$ | Airports Within 0 Miles<br>Return Date :<br>Month<br>Afternoon        |
| Passengers :<br>Adult (15-64)<br>Child or Senior                       | Promotion Code :                                                      |
| (Ma Show Results By: Price & Schedule More Search Options              | uximum of 6 passengers per reservation                                |

### Pametne stavke u meniju

- Stavke u meniju koje se dimanički menjaju kako bi opisale šta će se tačno dogoditi kada se pokrenu
- svaki put kada korisnik promeni objekat koji je selektovao menja se i stavka u meniju kako bi uključila specifičnosti akcije

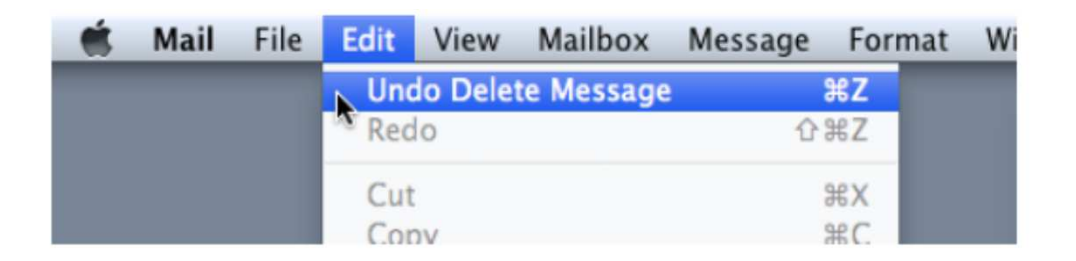

### Pametne stavke u meniju

 Ilustrator – pamti se koji je poslednji filter primenjen, može da se ponovo primeni ili da se modifikuje

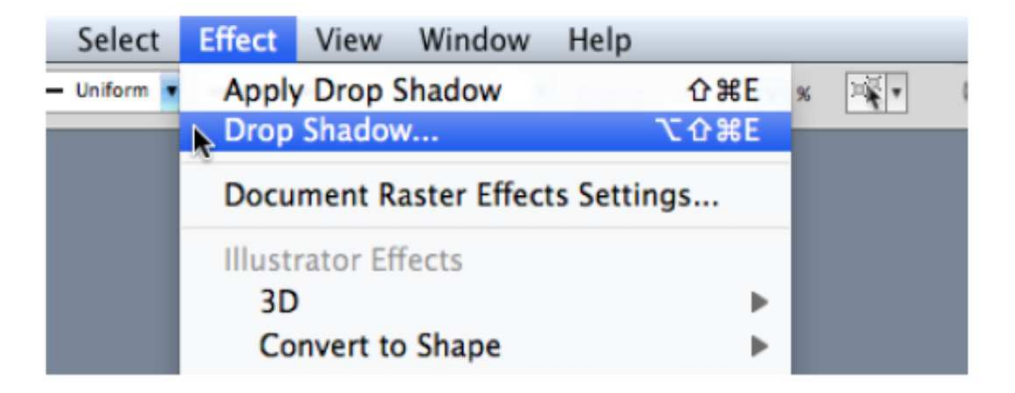

 Prikazuje korisniku šta će se tačno dogoditi i kako će izgledati kada se obavi neka akcija

| Printer:                                                                                                    | Brother HL          | -2170W (via ar | nimato)    | ÷ 🔺          |     |
|----------------------------------------------------------------------------------------------------|---------------------|----------------|------------|--------------|-----|
| Presets:                                                                                                    | Standard            |                |            | \$           |     |
|                                                                                                    | Copies & Pa         | ages           |            | •            |     |
|                                                                                                    |                     | Copies:        | 1          | 🕄 🕄 Colla    | ted |
| A few guidelines                                                                                                    |                     | Slides         | () All (3: | slides)      |     |
| Very sheet leaving cares Use screet                                                                                                    | n space efficiently |                | O From:    | 1            |     |
| Nard Screen Sizes<br>Interruptible Screen Sizes<br>Condenses Information<br>Condenses Information<br>Condenses Information<br>Condenses Information<br>Condenses Information |                     | to:            | 31         |              |     |
|                                                                                                    | Conserve sever      |                | O Selecte  | d slides     |     |
| Minimize typing                                                                                                    | Look beautiful      | Print What:    | Slides     |              | ;   |
| Conform to the platform                                                                                                    | • 🛃                 | Slide Show:    | All Slides |              | ;   |
|                                                                                                    |                     | Output         | Color      |              | :   |
| 0.4.0                                                                                                    | 0                   |                | Scale t    | o Fit Paper  |     |
| 4 07 31                                                                                                    |                     |                | 🗌 Print H  | idden Slides |     |
| Show Quick Preview                                                                                                    | v                   |                | Frame      | Slides       |     |
| (Page Setup)                                                                                                    |                     |                |            |              |     |
|                                                                                                    |                     |                |            |              |     |

- Kada korisnik treba da obavi neku veću akciju, kao što je otvaranje prevelikog dokumenta, štampanje većeg broja stranica, slanje forme za koju je bilo potrebno dosta vremena da se popuni
- Korisnik želi neku vrstu potvrde da ono što radi je korektno
- Prikazujući mogući ishod akcije korisnik ima mogućnost da se vrati i ispravi greške

 Picasa – mogućnost eksperimentisanja sa filterima pre nego što se neki primeni

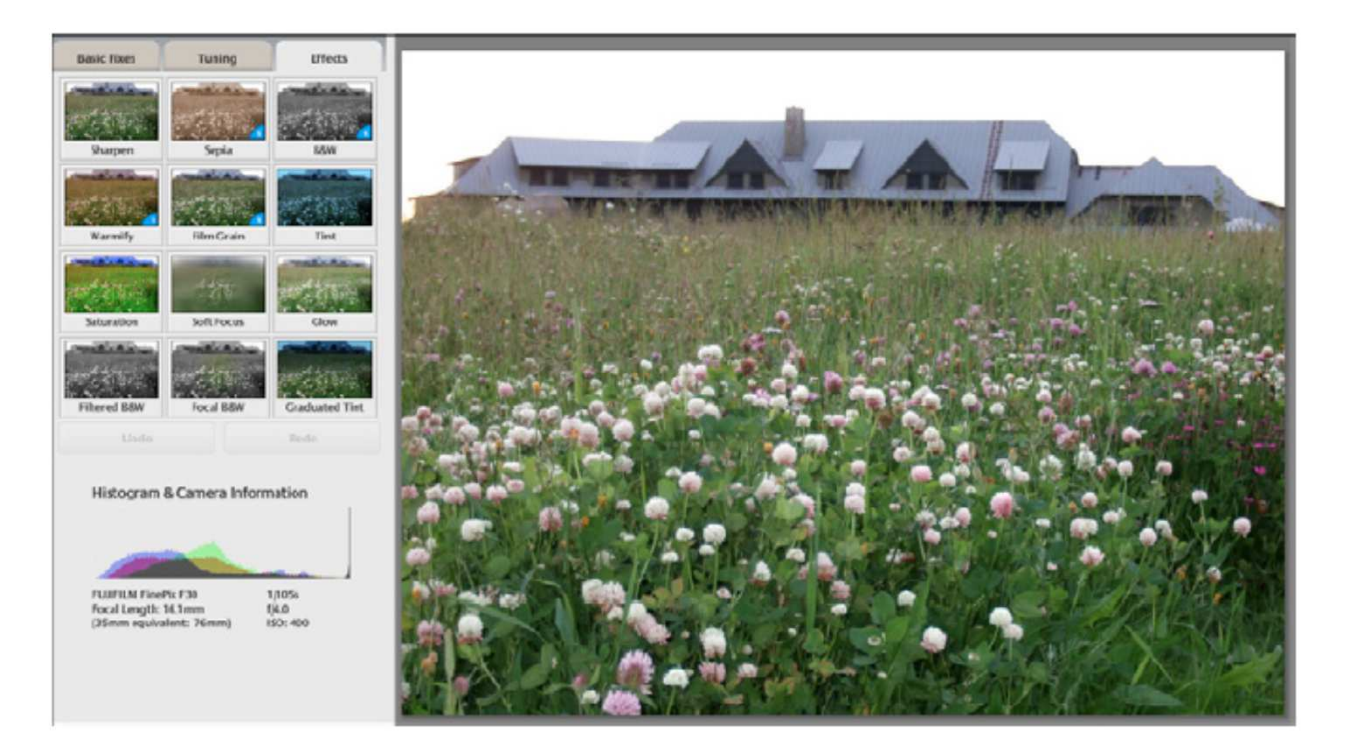

• Starbucs card – korisnik ima mogućnost da se vrati i ispravi grečku ili da nastavi dalje

| CREATE     | background | drink type                               | drink options                                          | message                                | step 5           |   |  |
|------------|------------|------------------------------------------|--------------------------------------------------------|----------------------------------------|------------------|---|--|
|            |            | SHORT<br>Stogle<br>27<br>NO VED<br>MOCEN | STARBU                                                 | ()<br>CKSCARD                          |                  |   |  |
|            |            | HERE'S                                   | YOUR NE                                                | W CARD                                 |                  | ] |  |
|            | TO E       | "NEXT" BUTTO<br>DIT, CLICK ON A          | PY WITH IT, SIMP<br>In to proceed t<br>Ny of the previ | O CHECKOUT.<br>Ious steps abi          | DVE.             |   |  |
|            | 1.ag       | ree that my Card w<br>Please read car    | ill be subject to a m<br>Personalization Pol           | view and may be<br>icy for more dotail | declined.<br>Is. |   |  |
| Start over | < back     |                                          |                                                        |                                        | ( next )         | 2 |  |

# Indikator napretka

- Prikazuje napredak za akcije koje traju i prekidaju korisnički interfejs
- Korisnik postaje nestrpljiv kada treba da čeka
- Ako vidi da se nešto dešava korisnik postaje strpljiviji i čeka duže nego što bi bez indikatora napretka

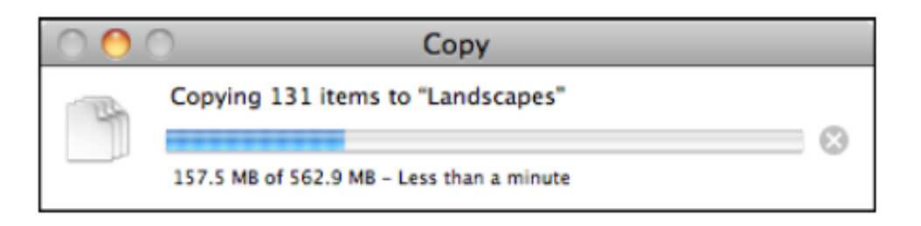

#### Indikator napretka

#### • Flickr – upload više fajlova

| DSCF2078 JPG   |                 | Hemover |
|----------------|-----------------|---------|
|                | 3.02 MB         | 0       |
| DSCF2123.JPG   | 3.09 MB         |         |
| DSCF2132.JPG   | 3.05 MB         | *       |
| DSCF2148.JPG   | 3.05 MB         | 0       |
| DSCF2150.JPG   | 3.13 MB         | 17      |
|                | TABLE IF THE ME |         |
| S Hes Auc more | TOUR. 10.00 MB  |         |

| DSCF2078.JPG | 3.02 MB        |
|--------------|----------------|
| DSCF2123.JPG | 3.09MB         |
| DSCF2132.JPG | 3.05MB         |
| DSCF2140.JPG | 3.05 MD        |
| DSCF2150.JPG | 3.13 MB        |
|              | 7444 47 77 100 |
| J lines      | TCLM. 13.33 MD |
|              |                |
|              |                |

| D9CF2078.JPG | 3.02 MB 🖌 📌     |
|--------------|-----------------|
| DSCF2123.JPG | 3.09 MB 🖌       |
| DSCF2132_JPG | 3.05 MB         |
| DSCF2148.JPG | 3.05 MB         |
| DSCF2150.JPG | 3.13 MB         |
| 6 flas       | Total: 15.35 MB |
|              |                 |
|              |                 |

| DGCF2078.JPG | 3.02 MB          | 1 |
|--------------|------------------|---|
| DSCF2123.JPG | 3.09 MB          | 1 |
| DSCF2132.JPG | 3.05 MB          | 1 |
| DSCF2148JPG  | 3.05 MB          | 1 |
| DSCF2150.JPG | 3.13 MB          | 1 |
|              |                  |   |
| n name       | 1 ccal: 10.35 MD |   |

## Indikator napretka

• Grooveshark— ajkulica koja se popunjava dok se stranica učitava

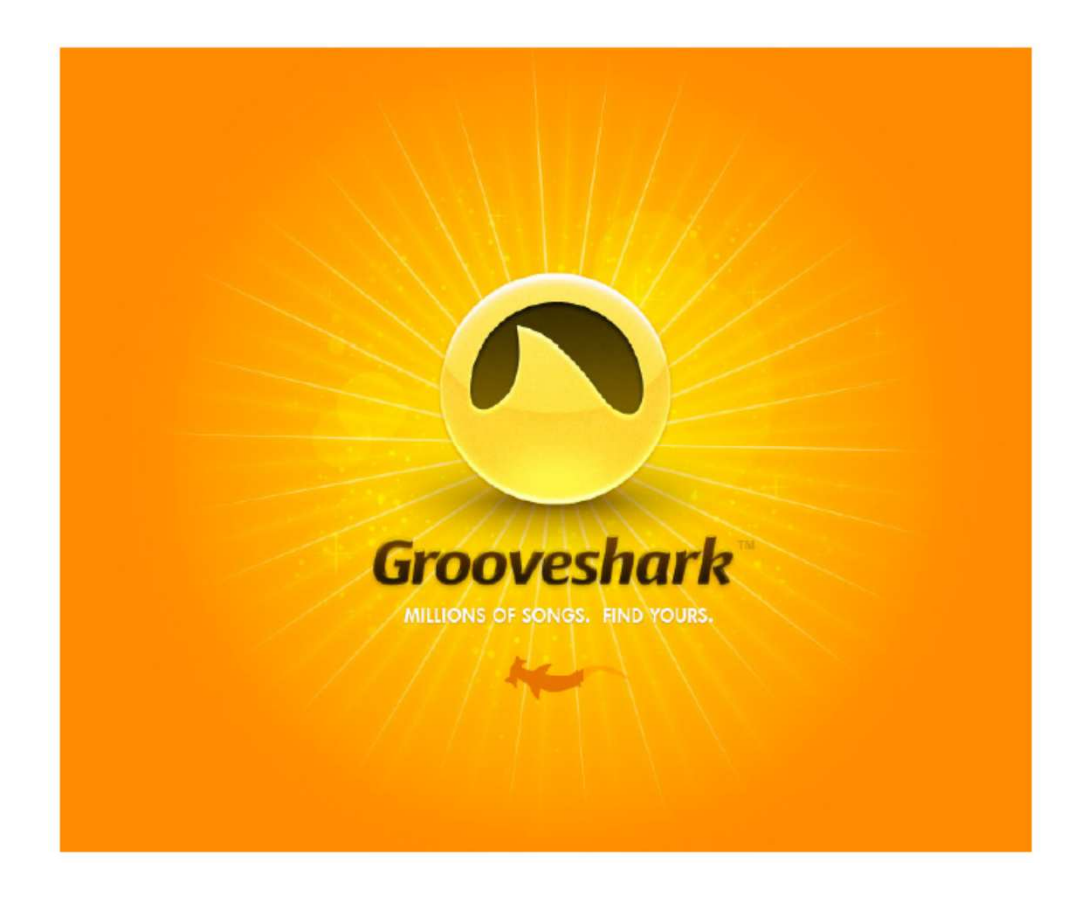

# Mogućnost otkazivanja

- Otkazivanje akcije koja uzima previše vremena
- Korisnik menja mišljenje kada akcije traje predugo, više od 2s
- Dati korisniku mogućnost da akciju otkaže

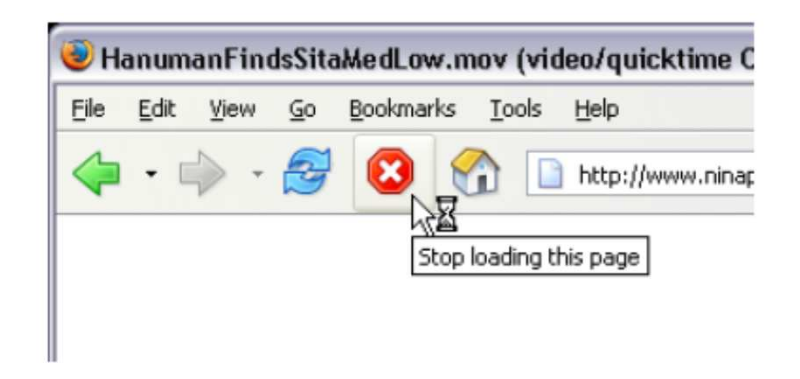

# Mogućnost otkazivanja

| 000 | Adobe AIR Setup |
|-----|-----------------|
|     | Adobe® AIR®     |
|     | Installing_     |
|     |                 |
|     | Cancel          |
|     |                 |

# Mogućnost otkazivanja

• Svaki fajl može zasebno da se otkaže

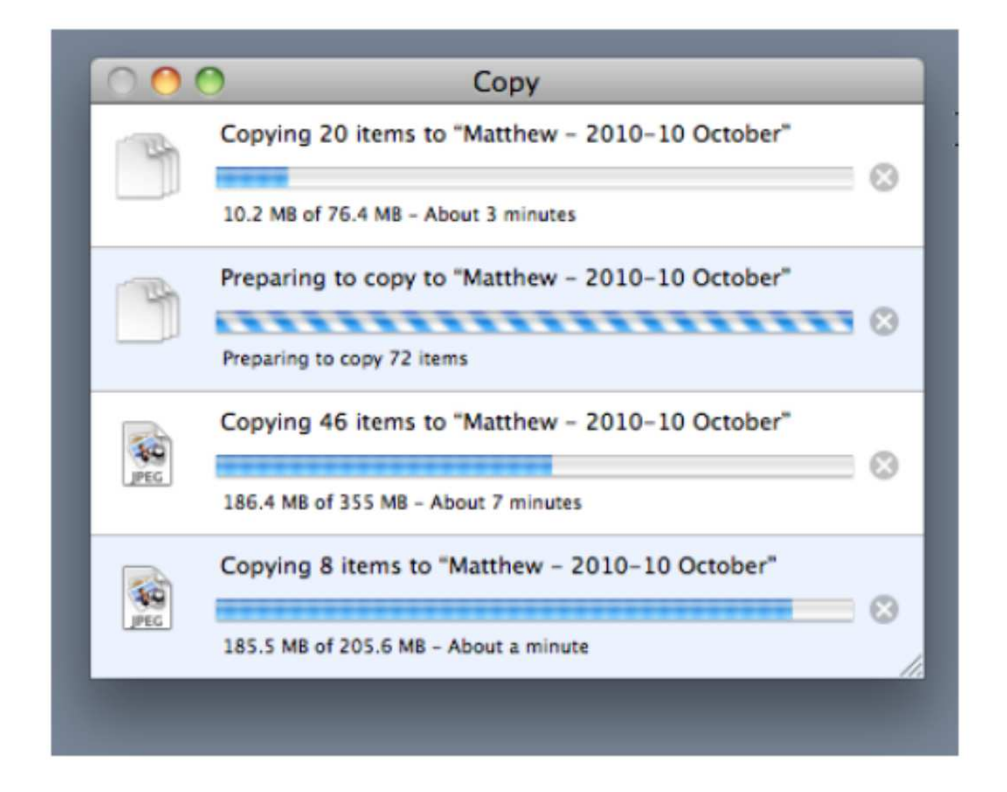

# Povratak na predhodna stanja

- Lak način da se korisnik vrati nekoliko koraka unazad
- Daje osećaj da je bezbedno istraživati interfejs
- Potrebno je prvo istražiti za koje akcije je moguć povratak na predhodno stanje i kako ga obaviti
- Za koje operacije je potrebno omogućiti povratak, a za koje nije neophodno

# Povratak na predhodna stanja

- Za većinu aplikacija, očekivano je da je moguć povratak unazad za:
  - Unos teksta u dokumentima i tabelama
  - Transakcijama nad bazom podataka
  - Modifikacije nad slikama ili crtežima
  - Promene rasporeda u grafičkim aplikacijama
  - Operacije nad fajlovima kao što su brisanje i promena fajla
  - Kreiranje, brisanje i promena rasporeda u objektima kao što su emailovi
  - Bilo koja cut, copy, paste akcija

#### Povratak na predhodna stanja

#### • Word

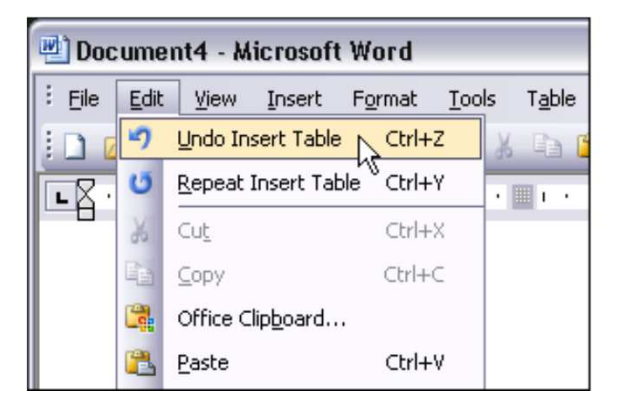

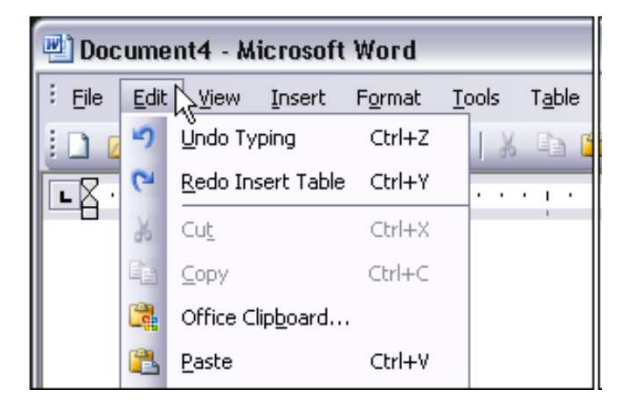

## Istorija komandi

• Vidljivo kojim redom su akcije preduzimane

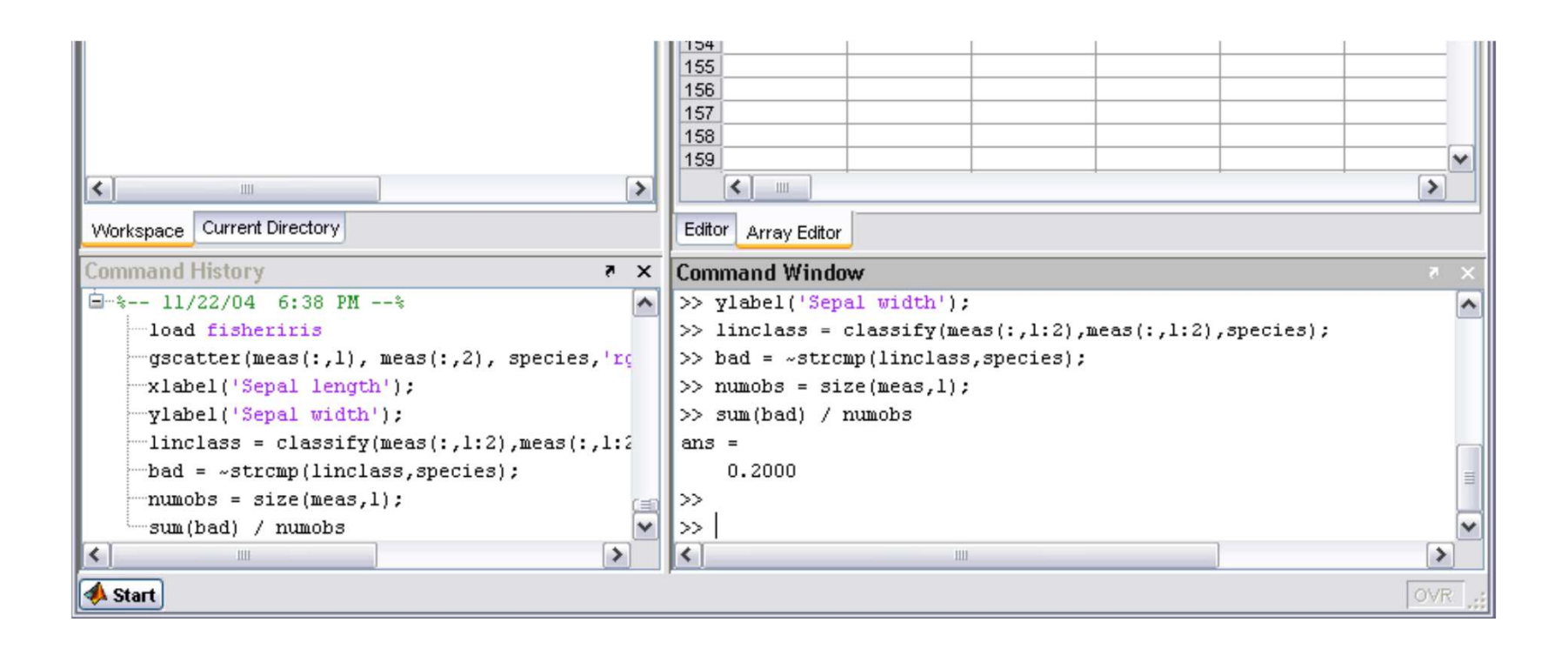

# Istorija komandi

- Koristi se kada se preduzimaju dugačke i kompleksne sekvence akcija
- Ponekad je korisniko potrebno da pregleda šta je do tada uradio
  - Kako bi ponovio neku akciju
  - Kako bi se prisetio koje je sve akcije obavio
  - Kako bi nad drugim objektom ponovio akcije koje je prvobitno obavio nad nekim objektom
  - Iz sigurnosnih razloga
  - Kako bi seriju akcije pretvorio u makro
# Makroi

- Makroi su jedna akcija koja se sastoji od više manjih akcija
- Koriste se kada korisnici žele da ponove seriju akcija ili komandi
- Makroi u Excel-u mogu da se zabeleže, da im se dodeli ime, čak i da im se dodeli prečica

# Makroi

|     | Aicrosoft Ex                  | cel - num           | bers                          |                         |                             |                  |          |          |     |     |
|-----|-------------------------------|---------------------|-------------------------------|-------------------------|-----------------------------|------------------|----------|----------|-----|-----|
|     | <u>Eile E</u> dit <u>V</u> ie | ew <u>I</u> nsert I | F <u>o</u> rmat <u>T</u> ools | s <u>D</u> ata <u>V</u> | <u>/</u> indow <u>H</u> elp |                  |          |          | _ ( | ∍ × |
|     | 🖻 🖬 🧉                         | s 🖪 🖤               | አ 🖻 🛍                         | 1                       | - 🍓 Σ                       | f≈ <b>≜</b> ↓ Z↓ | 🛍 🛛 🖓    | Arial    |     | • ¥ |
|     | A1                            | •                   | = 0.936                       |                         |                             |                  |          |          |     |     |
|     | A                             | В                   | С                             | D                       | E                           | F                | G        | Н        | 1   |     |
| 1   | 0.936                         | 0.239               | 0.839                         |                         |                             |                  |          |          |     |     |
| 2   | 0.636                         | 0.225               | 0.746                         | Rec                     | ord Macro                   |                  |          | 2 🗙      |     |     |
| 3   | 0.882                         | 0.522               | 0.736                         |                         |                             |                  |          |          | 1   |     |
| 4   | 0.867                         | 0.345               | 0.549                         | Mac                     | ro name:                    |                  |          |          |     |     |
| 5   | 0.948                         | 0.257               | 0.485                         | Ma                      | cro1                        |                  |          |          |     |     |
| 6   |                               |                     |                               | ,<br>Cha                | where the leavest           | Chave re-        | eve in . |          |     |     |
| 7   |                               |                     |                               | Sho                     |                             | Store ma         | icro in: |          |     |     |
| 8   |                               |                     |                               |                         | Ctri+j                      | This wo          | rkdook   | <u> </u> |     |     |
| 9   |                               |                     |                               | Des                     | cription:                   |                  |          |          |     |     |
| 10  |                               |                     |                               | Ma                      | cro recorded 5              | /6/2005          |          |          |     |     |
| 11  |                               |                     |                               |                         |                             |                  |          |          |     |     |
| 12  |                               |                     |                               |                         |                             |                  |          |          |     |     |
| 13  |                               |                     |                               |                         |                             |                  | ОК       | Cancel   |     |     |
| 14  |                               |                     |                               |                         |                             |                  |          |          |     |     |
| 15  |                               |                     |                               |                         |                             |                  |          |          |     |     |
| 16  |                               |                     |                               | _ /                     |                             |                  |          |          |     |     |
|     | I ► ► She                     | eet1 / She          | et2 / Sheet                   | :3 /                    |                             | •                |          |          | )   |     |
| Rea | idy                           |                     |                               |                         |                             |                  |          |          |     | 1   |

# Forme i kontrole - Uzorci

- 1. Forgiving Format (Bilo koji format za unos)
- 2. Structured Format (Struktuirani format)
- 3. Fill-in-the-Blanks (Popunjavanje praznina)
- 4. Input Hints (Savet za unos)
- 5. Input Prompt (Predlog za unos u okviru polja)
- 6. Password Strength Meter (Merenje jačine lozinke)
- 7. Autocompletion (Automatsko dovršavanje)
- 8. Dropdown Chooser (Padajuće opcije)
- 9. List Builder (Pravljenje liste)
- 10. Good Defaults (Dobro odabrane podrazumevane vrednosti)
- 11. Same-Page Error Messages (Poruke o grešci)

# Bilo koji format za unos

- Dozvoljava se korisniku da unese tekst u bilo kom formatu, koristeći različite sintakse
- Korisnik često samo želi da obavi nešto, a ne da razmišlja o kompleksnim formatima i kompleksnik korisničkim interfejsima
- Problem korisničkog interfejsa postaje problem programera

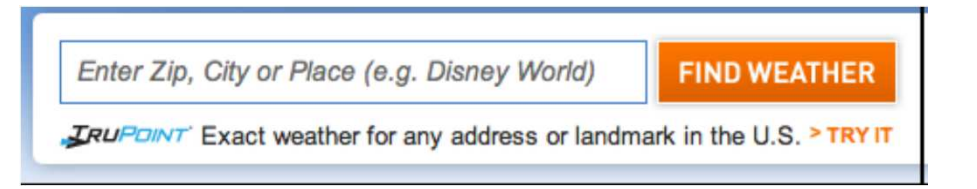

### Bilo koji format za unos

 Broj kreditne kartice - zašto bi se korisnik opterećivao blanko znacima, crticama

| Add Credit or Debit Card                                                                 | Secure Transaction                                                                                    |
|------------------------------------------------------------------------------------------|----------------------------------------------------------------------------------------------------|
| Card Number: You have                                                                    | entered an invalid or partial credit or debit card number. Please check your entry and try again.     |
| ebit Cards (also called check car                                                        | ds, ATM cards, or banking cards) are accepted if they have a Visa or MasterCard logo. Enter your card |
| uniber without spaces of dashes.                                                         |                                                                                                    |
|                                                                                          |                                                                                                    |
| lumber of cards active on your ac                                                        | count:                                                                                                |
| lumber of cards active on your ac<br>First Name                                          | Jenifer                                                                                               |
| lumber of cards active on your ac<br>First Name<br>Last Name                             | count:<br>Jenifer<br>Tidwell                                                                          |
| lumber of cards active on your ac<br>First Name<br>Last Name<br>Card Type                | count:<br>Jenifer<br>Tidwell<br>Visa                                                                  |
| Number of cards active on your ac<br>First Name<br>Last Name<br>Card Type<br>Card Number | count:<br>Jenifer<br>Tidwell<br>Visa  Please enter a valid credit card or debit card number.          |

### Struktuirani format

- Umesto jednog tekstualnoog polja koristi se više polja kako bi reflektovali strukturu traženih podataka
- Instalacija Photoshop-a

| Name:*          |      |  |  |  |
|-----------------|------|--|--|--|
| Company:        |      |  |  |  |
| Serial Number:* | 1045 |  |  |  |

### Struktuirani format

- Ne koristi se ako format može da varira od korisnika do korisnika
- Daje korisniku jasnu informaciju kakva ulazna informacija se očekuje
- Šest tekstualnih polja se odmah može mapirati sa šest odvojenih brojeva koji se nalaze na omotu Photoshop CD-a i zaključiti da je to serijski broj
- Takođe je lako zaključiti da nije potrebno unosti crtice i razmake

### Struktuirani format

 Može da ima formu brojeva koje je potrebno uneti

| Telephone number   | (504) 555-1212      | (504) 555 - 1212    |
|--------------------|---------------------|---------------------|
| Credit card number | 1021 1234 5678 0000 | 1021 1234 5678 0000 |
| Date               | 12/25/2004          | 12 / 25 / 2004      |
| ISBN number        | 0-1950-1919-9       | 0 - 1950 - 1919 - 9 |
|                    |                     |                     |

| Date:    | March | 15 , 20 | 00: 11 (24 hour time) |  |
|----------|-------|---------|-----------------------|--|
| Subject: |       |         |                       |  |

- Polja uređena kao rečenica sa delovima koje korisnik može da popuni
- Interfejs koji sam sebe objašnjava
- Koristi se kada labele ne opisuju dovoljno jasno šta je potrebno uraditi

| Fore | ign Exchange |          |             |    |
|------|--------------|----------|-------------|----|
| One  | Europe Euro  | \$<br>in | U.S. Dollar | \$ |
|      |              |          |             |    |

- Napisati rečenicu ili frazu i koristiti kontrole na mestu pojedinih reči (tekstualna polja, padajuće liste)
- Voditi računa da je tekst u kontrolama poravnat sa ostalim tekstom i istog formata
- Očuvati razmak kao u rečenici
- Problem višejezična aplikacija potrebno reorganizovati kontrole

### • Excel

| Condition 1                                   |     | Conditional Fo                                                 | ormatting | 3   |          | _   |
|-----------------------------------------------|-----|----------------------------------------------------------------|-----------|-----|----------|-----|
|                                               |     | × *                                                            | -         |     | <b>F</b> |     |
| Cell value Is                                 | * * | between                                                        | -         | 0.7 | and and  | 0.9 |
| Preview of format to<br>when condition is tru |     | equal to<br>not equal to<br>greater than                       | at Set    |     | Format   |     |
| Add >>                                        | 1   | less than<br>greater than or equal to<br>less than or equal to |           |     | Cance    | ОК  |

### • eBay

| Price Show items priced from \$ to                                                                                                    | \$                  |
|----------------------------------------------------------------------------------------------------|---------------------|
| Show results          With PayPal accepted       Learn more         Listings       Ending within         Number of bids from:       to: | bur :               |
| Multiple item listings from: to: Items near me Items within 200 \$\$ miles of Zip or or Select a popular city                           | r Postal Code 02139 |

- Sa strane ili ispod praznog polja objašnjenje šta je potrebno uneti u polje
- Koristi se kada nije potpuno jasno na osnovu labele šta je potrebno uneti
- Registracija na Twitter-u

| Your full name will appear on your public profile |
|---------------------------------------------------|
|                                                   |
|                                                   |
| Your public profile: http://twitter.com/ USERNAME |
|                                                   |

- Word
- Ako korisnik razume ne mora da se fokusira na objašnjenje

| Pages: | O All                                            |
|--------|--------------------------------------------------|
|        | <ul> <li>Current page</li> </ul>                 |
|        | <ul> <li>Selection</li> </ul>                    |
|        | ) From: 1                                        |
|        | to: 1                                            |
|        | Page range:                                      |
|        |                                                  |
|        | Enter page numbers and/or                        |
|        | page ranges separated by<br>commas (e.g. 2, 5-8) |

- Gmail- ako su potrebna duža objašnjenja
- Većina korisnika neće kliknuti na link dok popunjava formu

| Security Question: | Choose a question                                                                                                    |
|--------------------|----------------------------------------------------------------------------------------------------|
|                    | If you forget your password we will ask for the answer to your security question. Learn More                                                                                                    |
| Answer:            |                                                                                                    |
| Recovery email:    |                                                                                                    |
|                    | This address is used to authenticate your account should you ever encounter problems or forget your password. If you do not have another email address, you may leave this field blank. Learn More |

• Objašnjenja sa desne strane kada ih je veliki

| Email address        |                                                     | You'll use this address to log fr |
|----------------------|-----------------------------------------------------|-----------------------------------|
| (must already exist) |                                                     | to Blogger and other Google       |
|                      |                                                     | services. We'll never share it    |
|                      |                                                     | with third parties without you    |
|                      |                                                     | permission.                       |
| Retype email address |                                                     | Type in your email address        |
|                      | 11                                                  | again to make sure there are      |
|                      |                                                     | no typos.                         |
| Enter a password     |                                                     | Must be at least 8 characters     |
|                      | Description of a tangent the                        | long.                             |
|                      | Password strength:                                  |                                   |
| Retype password      |                                                     |                                   |
| Display name         |                                                     | The name used to sign your        |
|                      |                                                     | blog posts.                       |
| Email notifications  | Send me feature announcements, advice, and other    |                                   |
|                      | information to help me get the most out of my blog. |                                   |
| Birthday             |                                                     | MM/DD/YYYYY (e.g.                 |
|                      |                                                     | "10/8/2010")                      |
| Word Verification    | et To                                               | Type the characters you see i     |
|                      | Thomas and                                          | the picture to the left.          |
|                      | 10 miles                                            |                                   |
|                      |                                                     |                                   |
|                      | 6                                                   |                                   |
| Acceptance of Terms  | I accept the Terms of Service                       | Indicate that you have read       |
|                      |                                                     | and understand Blogger's          |
|                      |                                                     | Terms of Service                  |

Figure 8-13. Blogger registration page

broj

 Objašnjenje se pojavljuje kada je fokus na određenoj kontroli

| Full nam       | e                 |                          | + enter your first | st and last name |
|----------------|-------------------|--------------------------|--------------------|------------------|
|                | Your full name wi | II appear on your public | profile            |                  |
|                |                   |                          |                    |                  |
|                |                   |                          |                    |                  |
| Name           | First Name        | Last Name                |                    |                  |
| Name<br>Gender | First Name        | Last Name                |                    |                  |

Country United States

Postal Code

\$

Your postal code lets Yahoo!

provide you with content that is relevant to where you live.

| First name:     |               | Your name is how your friends, co |
|-----------------|---------------|-----------------------------------|
| Last name:      |               | identify you throughout Windows   |
| Country/region: | United States | tive.                             |
| State:          | Select one    | •                                 |
| ZIP code:       |               |                                   |

# Predlog za unos u okviru polja

 Popunjeno tekstualno polje sa predlogom šta u njega uneti

Last Name

- Nekada je moguće koristiti podrazumevanu vrednost, a nekada nije kao na slici
- Pomaže korisnicima prilikom unosa
- Da li je labela name neophodna?

Name First Name

## Predlog za unos u okviru polja

- Za padajuću listu koristiti: izaberi (select, choose, pick)
- Za tekstualna polja koristiti: unesi (type, enter)
- "Choose a state," "Type your message here,"
   "Enter the patient's name"
- Primer bez labela, šta ako se obriše uneto?

| Jenifer   | Tid           | £ |  |
|-----------|---------------|---|--|
| Area Code | Primary Phone |   |  |

#### Shipping Contact

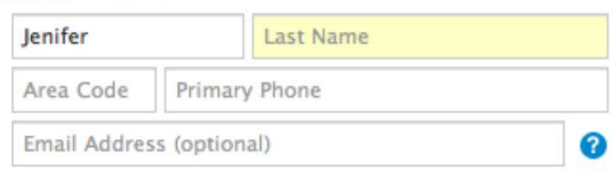

## Predlog za unos u okviru polja

| Sign Up<br>'s free and takes less than 30 seconds. | Sign Up<br>It's free and takes less than 30 seconds. |
|----------------------------------------------------|------------------------------------------------------|
| L Your First Name                                  | L Your First Name                                    |
| Your Last Name                                     | Your Last Name                                       |
| <b>⊠</b> ∣                                         | Your Email                                           |
| Password                                           | Password                                             |
| Confirm Password                                   | Confirm Password                                     |
| I agree to the <u>Terms of Use</u> .               | I agree to the <u>Terms of Use</u> .                 |
| Submit                                             | Submit                                               |

# Merenje jačine lozinke

- Daje korisniku momentalni odgovor (u toku kucanja) koliko je lozinka jaka
- I sistemu i korisniku je u cilju da lozinka bude što jača, pogotovu kada se radi o osetljivim informacijama koje se prenose
- Ako sistem hoće da odbije slabe lozinke najbolje je momentalno korisnika o tome obavestiti, a ne nakon unosa cele forme

| Choose a password: | *****                              | Password strength: | Good |
|--------------------|------------------------------------|--------------------|------|
|                    | Minimum of 8 characters in length. |                    |      |
| Re-enter password: |                                    |                    |      |

# Merenje jačine lozinke

- Obavezno navesti korisnika kako da postigne jaku lozinku
- Nekoliko stanja, crveno najlošije, plavo ili zeleno u redu, a srednje stanje obično žuto

| Password strength: | Too short |  |
|--------------------|-----------|--|
| ****               |           |  |
| Password strength: | Weak      |  |
| ****               |           |  |
| Password strength: | Fair      |  |
| ****               |           |  |
| Password strength: | Good      |  |
| *****              |           |  |
| Password strength: | Strong    |  |

# Merenje jačine lozinke

|                                                          | word:  | **************<br>Six-character minimum with n<br>.earn how to create a strong, | no spaces<br>memorable password.           |                                                                                                    |
|----------------------------------------------------------|--------|---------------------------------------------------------------------------------|--------------------------------------------|----------------------------------------------------------------------------------------------------|
| Password stre                                            | ingth: | Weak                                                                            |                                            |                                                                                                    |
| Pass                                                     | word:  | ********<br>Six-character minimum with n<br>Learn how to create a strong,       | no spaces<br>memorable password.           |                                                                                                    |
| Password stre                                            | ngth:  | Mediu                                                                           | im                                         |                                                                                                    |
|                                                          |        |                                                                                 |                                            |                                                                                                    |
| Pass                                                     | word:  | **************************************                                          | no spaces<br>memorable password.           |                                                                                                    |
| Pass<br>Password stre                                    | word:  | **************************************                                          | no spaces<br>memorable password.<br>Strong |                                                                                                    |
| Pass<br>Password stre<br>Yahoo! ID and Email             | word:  | Six-character minimum with n<br>earn how to create a strong,<br>@ yahoo.c       | no spaces<br>memorable password.<br>Strong |                                                                                                    |
| Pass<br>Password stre<br>Yahoo! ID and Email<br>Password | ength: | www.www.www.<br>Six-character minimum with n<br>Learn how to create a strong,   | com Check Password Strength                | <ul> <li>To make your password more sec</li> <li>Use letters and numbers</li> <li>Use special characters (e.g., @)</li> <li>Mix lower and uppercase</li> </ul> |

- Dok korisnik kuca nude mu se mogući odgovori
- Amazon

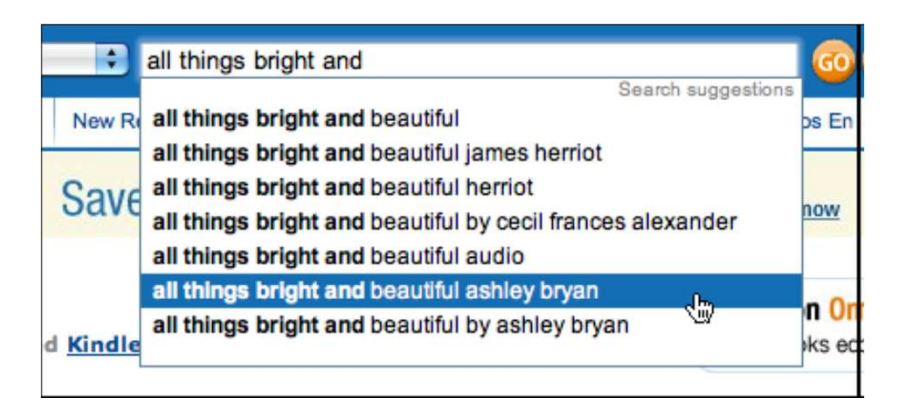

- Koristi se kada korisnik kuca nešto što je predvidljivo svoje ime, adresu, url, datum, ime fajla....
- Korisniku štede vreme i energiju
- Korisnik ne mora da pamti previše, sprečavaju pojavu grešaka
- Kod mobilnih uređaja je automatsko dovršavanje još značajnije

- Sa svakim dodatnim karakterom koji korisnik otkuca softver formira listu mugućih dopuna
- Šta pomaže kako bi se kreirala lista ponuda
  - Prethodni unosi od strane ovog korisnika, koji se nalaze u podešavanjima ili istoriji
  - Uobičajene fraze koje su mnogi korisnici koristili u prošlosti
  - Sadržaj koji odgovara kontekstu, kao što su liste emailova kolega u kompaniji kada se koristi interni email

- Pustiti korisnika da zatraži automatsko završavanje, mnogi editori programskog koda rade na taj način
- Visual Studio

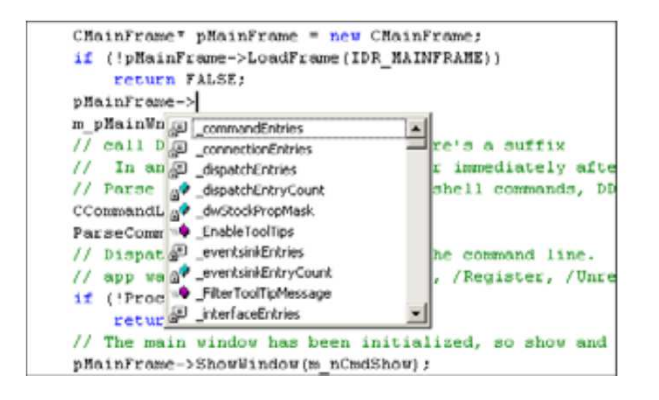

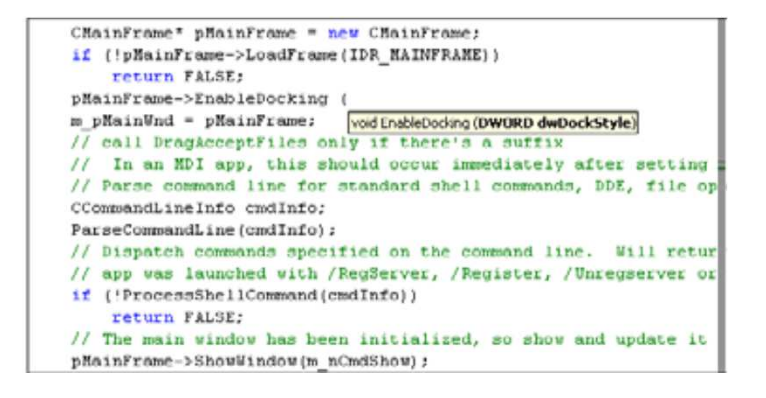

- Sačekati da postoji barem jedna razumna dopuna i odmah je ponuditi korisniku
- Voditi računa da automatsko dovršavanje ne iritira korisnika
- Ne dozvoliti pogrešno nagađanje
- Dati korisniku mogućnost da li želi da prihvati ponuđeno ili ne
- Ne prekidati kucanje korisnika
- Ako korisnik odbija određeno dovršavanje više puta, ne nuditi mu ga opet

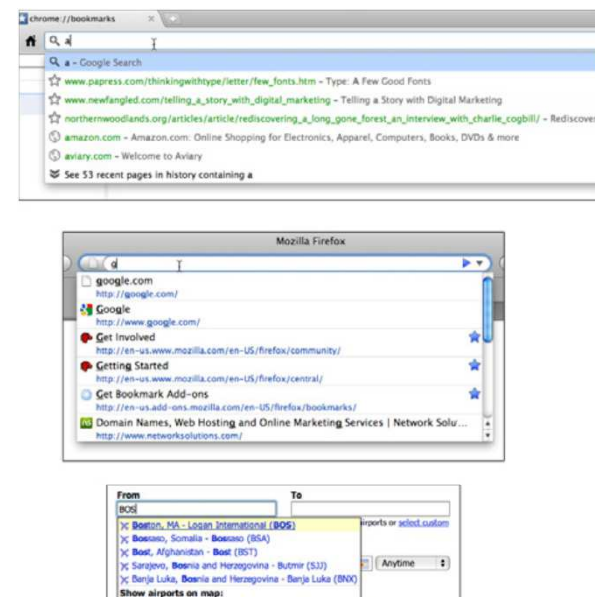

| Boston, Unite                                                                                                    | d Kingdom              |                   | Search |
|----------------------------------------------------------------------------------------------------|------------------------|-------------------|--------|
|                                                                                                    |                        |                   |        |
| chicka                                                                                                    |                        |                   |        |
| chickadee<br>chickipedia<br>chicka chicka b<br>chickadee hill o<br>chickasaw<br>chickasaw<br>chickasaw natik<br>chickamauga<br>chickatawbut<br>chicka<br>chickadee call | oom boom<br>akes<br>on |                   |        |
|                                                                                                    | Google Search          | I'm Feeling Lucky |        |

Bosnia-Herzegov
 Bossier City, LA
 Bossa, Italy

| Spotlight      | ab İ                                                                                |
|----------------|-------------------------------------------------------------------------------------|
|                | Show All                                                                            |
| Top Hit        | (Arlington-Parents) BABYSIT.                                                        |
| Definition     | 📫 prefix away; from .                                                               |
| Documents      | Getting Input from Users.do                                                         |
| Folders        | 🚞 aberdeen                                                                          |
| Messages       | <ul> <li>Re: Looking for Developer</li> <li>Re: (arlington) Great Bakery</li> </ul> |
| Contacts       | Amanda                                                                              |
| vents & To Dos | Talk to Joe about my coat                                                           |
| Images         | alphabet-scroller-about.tiff                                                        |
| PDF Documents  | iftedness-vs-aspergers.pdf                                                          |
| Webpages       | Domain Names, Web Hostin.                                                           |
| Music          | 2 01 Shorts_ The Walls of Jeric<br>01 Falling.mp3                                   |
| Movies         | Bonus Video_ Words.m4v                                                              |
| Fonts          | Abadi MT Condensed Light                                                            |
| Presentations  | J UsableLayouts.ppt<br>Mobile_UX_design_patterns_                                   |
|                | Spotlight Preferences                                                               |

0

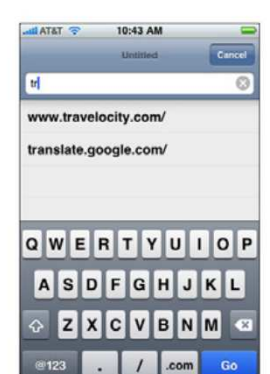

To: dis

To: discuss@interactiondesigners.com (Interaction Designers)

| Destination: | Deep Creek Lake Mandand   |
|--------------|---------------------------|
| Destination. | Deep Greek Lake, Maryland |

on: 2010-09-09

There are 40 places that could match what you've typed. To see them, click here.

- Kada korisnik treba da izabere neku od opcija (boja, datum, vreme, broj) koja se razlikuje od slobodnog unosa teksta
- Potrebno je korisniku pružiti da bira ponuđene opcije, ali tako da opcije ne preopterećuju glavni

ekran

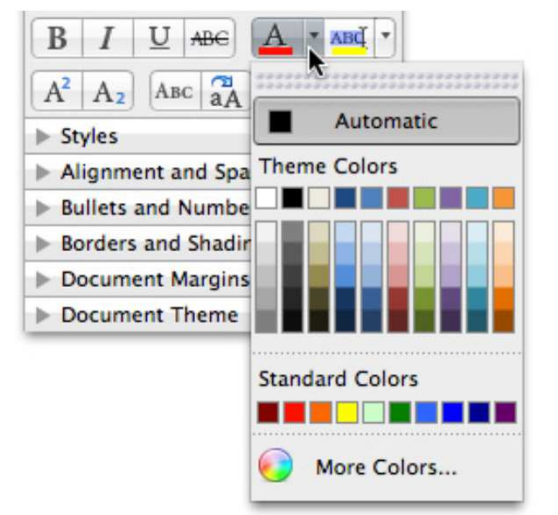

- Mnogi korisnici su već upoznati sa padajućim listama
- Mnoge aplikacije proširuju ovaj koncept nudeći korisnicima padajuće opcije koje nisu samo predstavljene jednostavnim listama
- Ono što korisnika asocira na padajući listu je dugme sa strelicom na dole

- Trenutno stanje kontrole pokazati tekstualnim poljem ili dugmetom
- Sa desne strane staviti strelicu na dole
- Klik na strelicu otvara panel, ponovni klik ga zatvara
- Ponuđene opcije da budu male i kompaktne i da su raspoređene u poznatu strukturu kao što je lista, matrica, stablo ili specijalizovane kao što su kalendari i kalkulatori
- Skrolovanje je ok, ako je jasno naznačeno

Photoshop

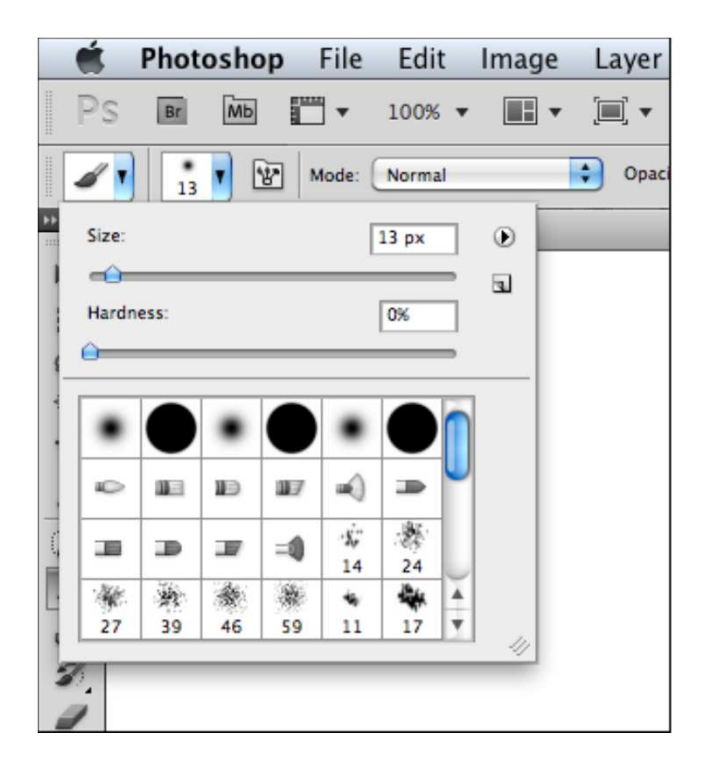

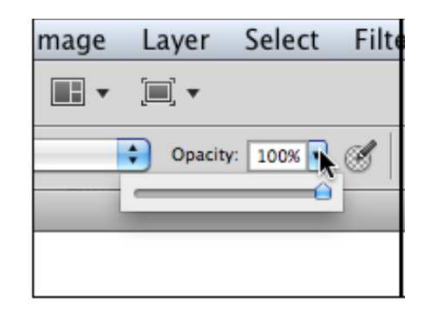

Power Point

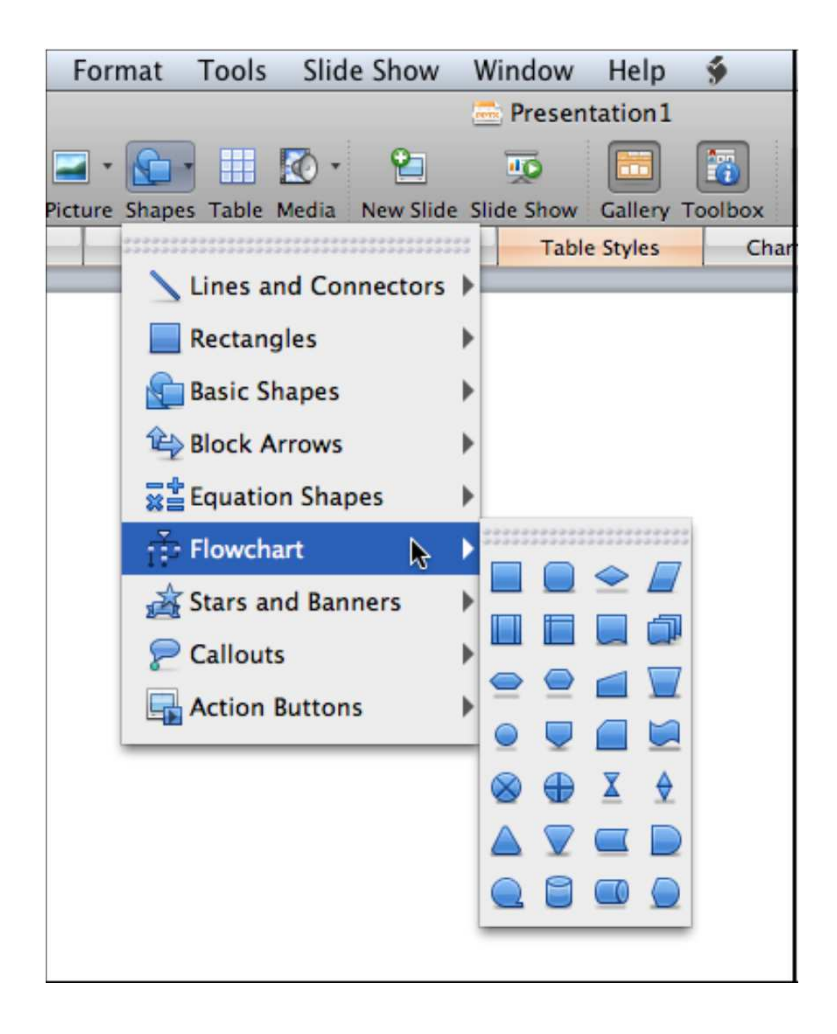

Visit

• iWeb

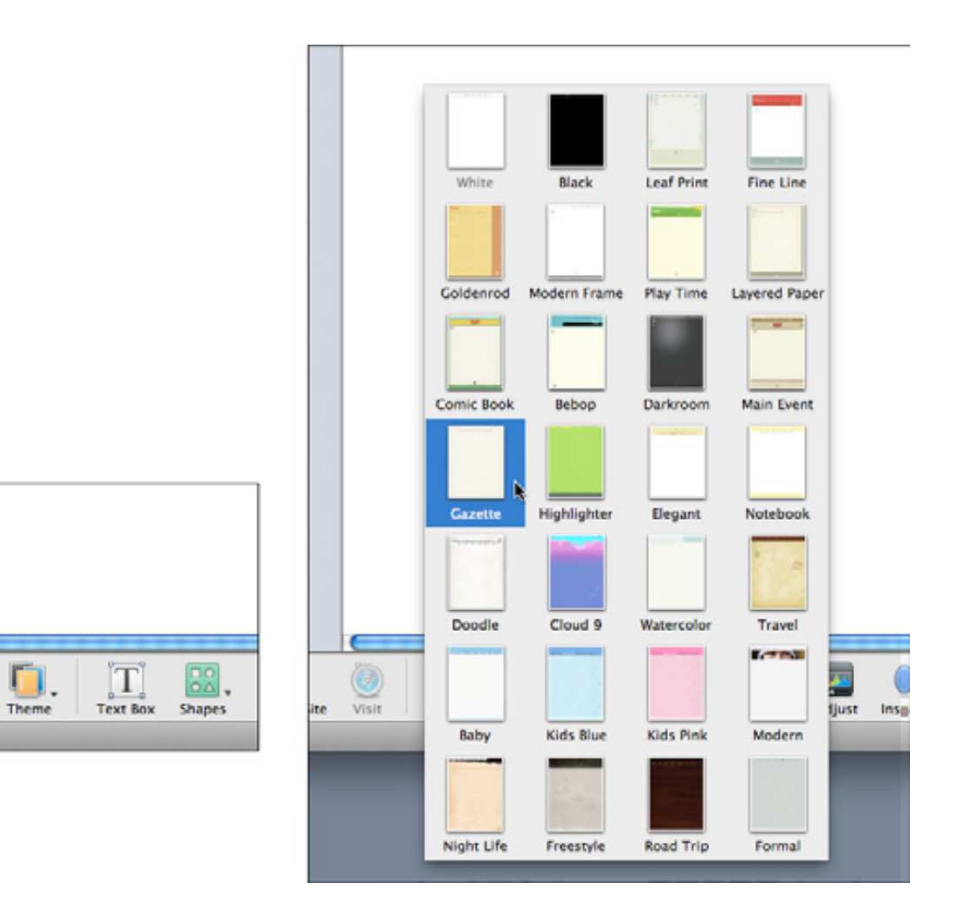
### Pravljenje liste

 Prikazati odredišnu i izvorišnu listu i omogućiti korisniku da pomera stavke iz jedne u drugu listu

| Show Fields                                                                                                    |           |                                                                                                    |                  | ? 🗙          |
|----------------------------------------------------------------------------------------------------|-----------|----------------------------------------------------------------------------------------------------|------------------|--------------|
| Available fields:<br>Auto Forwarded<br>Categories<br>Cc<br>Contacts<br>Conversation<br>Created<br>Do Not AutoArchive<br>Due By<br>Follow Up Flag<br>Junk E-mail Type<br>Message | Add ->    | Show these field<br>Importance<br>Icon<br>Flag Status<br>Attachment<br>From<br>Subject<br>Received<br>Size | s in this order: | OK<br>Cancel |
| Originator Delivery Request<br>Read<br>Sensitivity<br>Properties Delete<br>Select available fields from:                                                                        | New Field | Move Up                                                                                                    | Move Down        |              |

# Pravljenje liste

- Prikazati obe liste na istoj strani
- Dodati dugmiće za dodavanje i uklanjanje
- Ako je lista uređena dodati dugmiće za pomeranje elementa liste za jedno mesto na više ili na niže
- U zavisnosti od tipa liste kada sa objekat pomeri može da ostane u izvorišnoj listi ili da se iz nje uloni
- Omogućiti selektovanje više elemenata odjednom

### Pravljenje liste

• Drag and drop

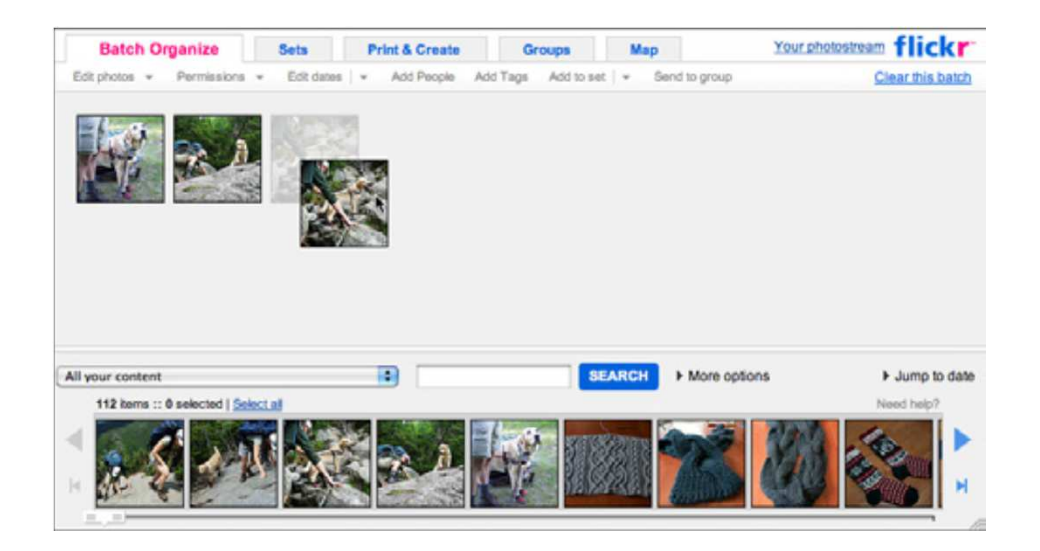

# Dobro odabrane podrazumevane vrednosti

 Kad god je moguće unapred popuniti formu sa vrednostima koje predstavljaju procenu šta korisnik želi

| Round-trip     One-way                                                            | Multi-city Weekend                                                               |
|-----------------------------------------------------------------------------------|----------------------------------------------------------------------------------|
| From                                                                              | то                                                                               |
| BOS Include nearby airports or select custom                                      | Include nearby airports or select custom                                         |
| Depart (flexible)           10/26/2010         Anytime           Tue, Oct 26 2010 | Return (flexible)           11/02/2010         Anytime           Tue, Nov 2 2010 |
| 1 traveler \$ Economy \$                                                          | Prefer Nonstop                                                                   |
| Compare hundreds of travel sites at once                                          | e. Search                                                                        |

# Dobro odabrane podrazumevane vrednosti

• Kanvas u Photoshop-u

| Canvas Size                                                                        |              |
|------------------------------------------------------------------------------------|--------------|
| Current Size: 426.7K<br>Width: 476 pixels<br>Height: 306 pixels                    | OK<br>Cancel |
| New Size: 426.7K<br>Width: 476 pixels<br>Height: 306 pixels<br>Relative<br>Anchor: | •            |
| Canvas extension color: Black                                                      |              |

- Na istoj strani na kojoj je bio unos
- Obavestiti korisnika što pre

| () The email addr<br>match. Please<br>Start Your | resses you entered do not<br>try again.<br><b>1 Month Free Trial</b><br>ree trial offer details. |
|--------------------------------------------------|--------------------------------------------------------------------------------------------------|
| Email                                            | foo@foo.com                                                                                      |
| Confirm Email                                    |                                                                                                  |
| Password                                         |                                                                                                  |

• Kratke forme

| i un name |                                | Ø OK                  |  |
|-----------|--------------------------------|-----------------------|--|
|           | Your full name will appear or  | i your public profile |  |
| Username  |                                | must not be blank     |  |
|           | Your public profile: http://tw | itter.com/ USERNAME   |  |
| Password  |                                |                       |  |
|           |                                | N ok                  |  |
| Email     |                                | V ON                  |  |

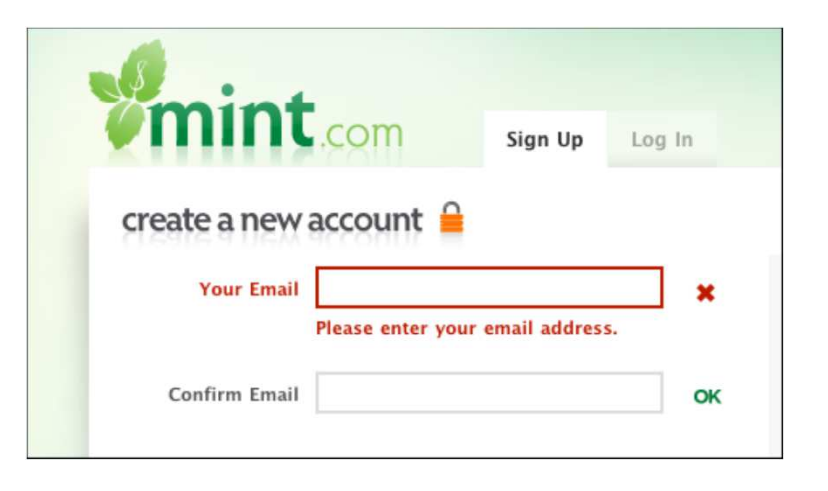

| Name        | Jenifer       | Tidwell                       |                                 |
|-------------|---------------|-------------------------------|---------------------------------|
| Gender      | Female \$     |                               |                                 |
| Birthday    | January 🛟     | 1 2030                        | Are you really from the future? |
| Country     | United States | \$                            |                                 |
| Postal Code | 01234         | A This information is require | d                               |

| Size s  | elect a size     | \$ |  |
|---------|------------------|----|--|
| Color R | owboat Blue \$36 | \$ |  |
| Qty 1   | •                |    |  |
| ADD 1   | TO BAG           |    |  |

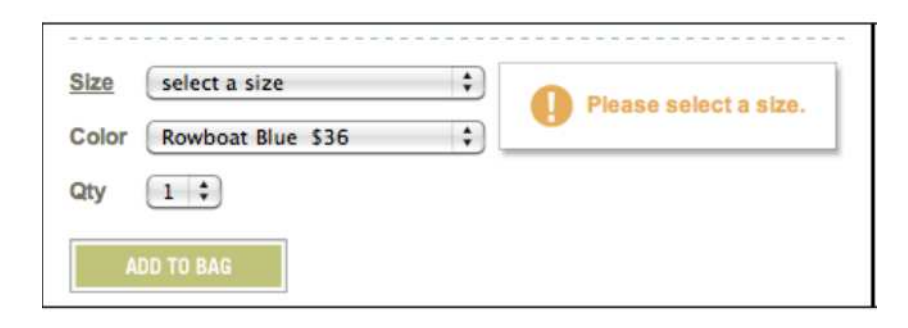

| Color Rowboat Blue \$36 In your bag. (Low quantity | Size  | 100 (3-5 yrs.)    | \$<br>This item has been placed  |
|----------------------------------------------------|-------|-------------------|----------------------------------|
|                                                    | Color | Rowboat Blue \$36 | \$<br>in your bag. (Low quantity |
| Ch:                                                | 0.54  |                   |                                  |
|                                                    |       | 1                 |                                  |
|                                                    | A     | DD TO BAG         | BEGIN CHECKOUT                   |